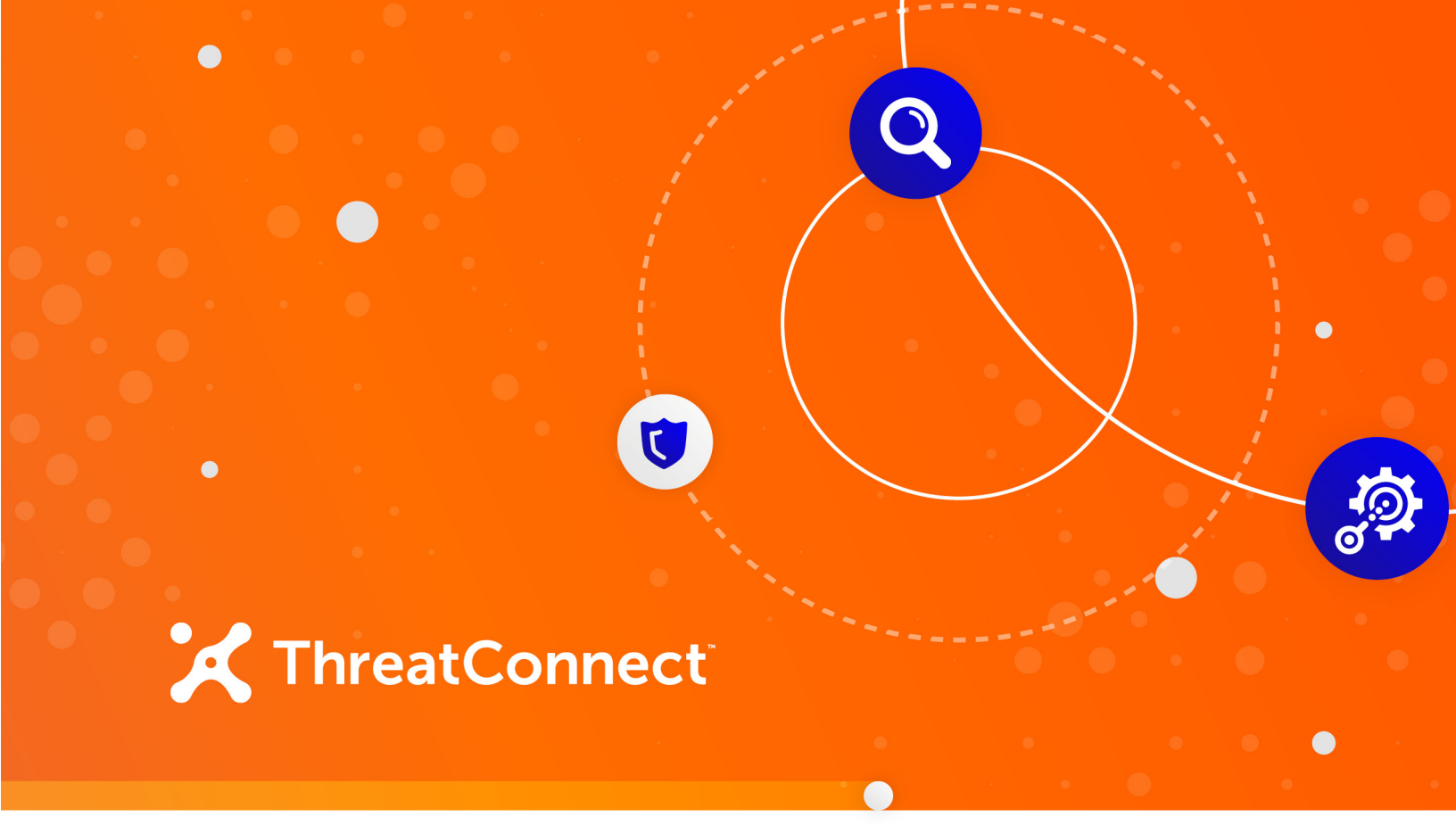

# Micro Focus<sup>®</sup> ArcSight Integration Package

# User Guide

Software Version 1.0

July 27, 2020

30034-03 EN Rev. A

ThreatConnect, Inc. 3865 Wilson Blvd., Suite 550, Arlington, VA 22203 P: 1.800.965.2708 | F: .703.229.4489 www.ThreatConnect.com ©2020 ThreatConnect, Inc.

ThreatConnect<sup>®</sup> is a registered trademark of ThreatConnect, Inc. TC Exchange<sup>™</sup> is a trademark of ThreatConnect, Inc. Micro Focus<sup>®</sup> is a registered trademark of Micro Focus (IP) Ltd.

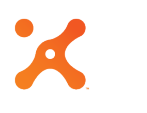

# Table of Contents

| OVERVIEW                                                                                                    | 4           |
|----------------------------------------------------------------------------------------------------|-------------|
| DEPENDENCIES                                                                                                    | 4           |
| ThreatConnect Dependencies<br>ArcSight Dependencies                                                              | 4<br>4      |
| APPLICATION SETUP                                                                                                | 5           |
| ThreatConnect Administrative Configuration<br>ThreatConnect Organization Configuration<br>ArcSight Configuration | 5<br>5<br>5 |
| Action Connector: Overview                                                                                       | 5           |
| Action Connector: Installation                                                                                   | 5           |
| Action Connector: Command Configuration                                                                          | 7           |
| Action Connector: Integration Commands                                                                           | 9           |
| Action Connector: Integration Commands Configuration                                                             |             |
| Local Workstation: Overview                                                                                      |             |
| Local Workstation: Integration Commands                                                                          |             |
| Local Workstation: Integration Commands Configuration                                                            |             |
| Running Integration Commands                                                                                     |             |
| Rule Integration                                                                                                 | 23          |
| Commands Scripts                                                                                                 |             |
| Add Indicator                                                                                                    |             |
| Lookup Indicator                                                                                                 |             |
| Report False Positive                                                                                            |             |
| Report Observation                                                                                               |             |
| Default Configuration File                                                                                       | 27          |
| Default Configuration Details                                                                                    |             |

. . . .

# **OVERVIEW**

The ThreatConnect<sup>®</sup> integration package for Micro Focus ArcSight Enterprise Security Management (ESM) allows ArcSight ESM users to interact with threat intelligence in ThreatConnect directly from the ArcSight Console. The integration allows users to look up Indicators, create Indicators, report false positives, and report observations.

NOTE: Users running a Dedicated Instance of ThreatConnect should have the ThreatConnect Environment Server installed in order to use the ArcSight Integration Package. The Environment Server allows an organization to utilize a user interface (UI) to execute the jobs using ThreatConnect integration applications available from TC Exchange<sup>™</sup>. For example, if data need to be pushed to a device such as a SIEM-, firewall-, or host-based system, the Environment Server runs as an intermediary between the external ThreatConnect instance and the user's internal network.

### DEPENDENCIES

### ThreatConnect Dependencies

- Active ThreatConnect Application Programming Interface (API) key
- Python 2.7.11, including the following Python modules:
  - enum34
  - python-dateutil
  - requests
  - threatconnect

### **ArcSight Dependencies**

- ArcSight ESM
- ArcSight Console
- ArcSight SmartConnector Installer

# APPLICATION SETUP

## ThreatConnect Administrative Configuration

There are no changes required by the Administrator for this integration.

### ThreatConnect Organization Configuration

There are no changes required by the Organization Administrator for this integration.

# **ArcSight Configuration**

There are two possible configuration options to use the integration from within the ArcSight console. The first option is to install an Action Connector (an instance of an ArcSight SmartConnector) on an ArcSight server, which allows the Integration Commands to run remotely. The second option is to install the integration scripts on the workstation that runs the ArcSight Console.

#### Action Connector: Overview

The Action Connector option requires that an ArcSight SmartConnector be installed in the ArcSight infrastructure. Once the Connector is installed, it will be configured as an Action Connector to run the Integration Commands remotely via a connector from the ArcSight Console. When using the Integration Commands, the ArcSight Console will send the request to the Action Connector, which will execute the Integration Commands and return the results to the ArcSight Console.

The ArcSight administrator is responsible for configuring each action command, the Integration Commands in the ArcSight Console, and their supported parameters. Any changes to the configuration of the commands or parameters will require a restart of the Action Connector and may require an update of the Integration Commands configuration.

#### Action Connector: Installation

# NOTE: See the ArcSight Action Connector documentation provided by Micro Focus for all available options and for more details about Action Connectors.

- 1. Create a directory called **threatconnect** in the ArcSight connector directory (e.g., **<ArcSight Home>/connectors**).
- 2. Follow the standard procedures for installing the ArcSight SmartConnector on the platform for your environment (e.g., on 64-bit Linux servers, use **ArcSight-7.x.x.xx.x-Connector-Linux64.bin**). When prompted for the path during

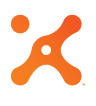

installation, the fully qualified path of the **threatconnect** directory created in Step 1 should be entered.

- 3. Extract the ThreatConnect ArcSight Integration package in the <ArcSight Home>/connectors/threatconnect/current directory.
- 4. Install Python dependencies pip install threatconnect.
- 5. In the extracted directory, copy the **tc.conf-template** file to **tc.conf**. Edit the **tc.conf** configuration file, and supply the appropriate values for ThreatConnect API connectivity.
- 6. Copy the threatconnect.counteract.properties-template configuration file to <ArcSight Home>/connectors/threatconnect/current/user/agent/flexagent/ threatconnect.counteract.properties. If any modifications to the command are required, they can be made now by editing the properties. Updating the commands in the properties files can be done later if required. See the "Action Connector: Command Configuration" section for more details.
- Change directory to the <ArcSight Home>/connectors/threatconnect/current/bin directory. Run the agent setup script (runagentsetup.sh, or runagentsetup.bat on a Windows system).
  - a. Select the Add a Connector option.
  - **b.** Select **ArcSight FlexConnector CounterAct** as the Type.
  - **c.** Enter **threatconnect** as the configuration file. (Ensure that **.counteract.properties** is *excluded* when entering the configuration file name.)
  - d. Select ArcSight Manager (encrypted) as the destination.
  - e. Complete the setup.

Once the setup is completed, the new Action Connector should be available in the ArcSight Console under the **Navigator** panel by going to **Connectors > Shared > All Connector > Site Connectors** (Figure 1).

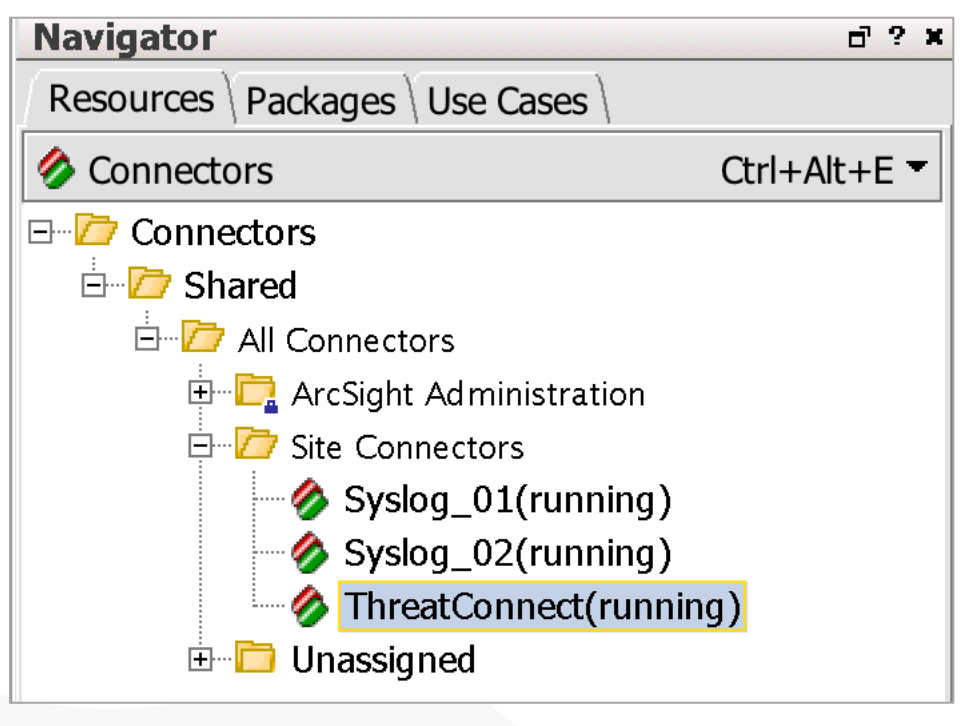

#### Figure 1

#### Action Connector: Command Configuration

The provided configuration file (**threatconnect.counteract.properties**) is configured with all the commands supported by the integration using default parameters. Each configured parameter is required when using these commands. In some instances, it may be preferable to alter the parameters or create new commands. For instance, the **tc-add-indicator** command has Tags and Attributes required by default. It might be decided that Tags are not required or that multiple Tags are required. Administrators with write access to the configuration file can update the commands to suit the needs of the organization.

When updating the **threatconnect.counteract.properties** file, always ensure that the **command.count** value is updated to the number of commands in the configuration file and that, if parameters are added or removed, the **parameter.count** value is updated to the correct number of parameters for the command being modified.

For example, if an organization needs to have **quick add indicator**, **add indicator**, and **add indicator enhance** commands, the **threatconnect.counteract.properties** file would require the following changes:

- **1.** Remove the existing **tc-add-indicator** command.
- 2. Create the following new command configuration for tc-quick-add-indicator:

```
command[3].name=tc-guick-add-indicator
command[3].displayname=ThreatConnect Quick Add Indicator
command[3].parameter.count=4
command[3].parameter[0].name=indicator
command[3].parameter[0].displayname=indicator
command[3].parameter[1].name=api access id
command[3].parameter[1].displayname=API Access Id
command[3].parameter[2].name=api secret key
command[3].parameter[2].displayname=API Secret Key
command[3].parameter[3].name=api_base_url
command[3].parameter[3].displayname=API Base URL
command[3].action=python ${_ARCSIGHT_HOME}/threatconnect-
arcsight/add_indicator.py --indicator ${indicator} --owner MyOrg --
rating 3 --confidence 75 --tag ArcSight --api access id
${api access id} --api secret key ${api secret key} --api base url
${api_base_url}
```

In this command configuration, the owner, Threat Rating (**rating**), Confidence Rating (**confidence**), and a Tag have all been predefined. The user will not be required to add these parameters in the console when using the Integration Command.

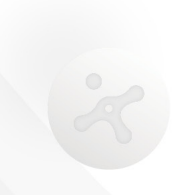

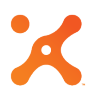

3. Create the following new command configuration for tc-add-indicator:

```
command[4].name=tc-add-indicator
command[4].displayname=ThreatConnect Add Indicator
command[4].parameter.count=7
command[4].parameter[0].name=indicator
command[4].parameter[0].displayname=indicator
command[4].parameter[1].name=owner
command[4].parameter[1].displayname=Owner
command[4].parameter[2].name=rating
command[4].parameter[2].displayname=Rating
command[4].parameter[3].name=confidence
command[4].parameter[3].displayname=Confidence
command[4].parameter[4].name=api access id
command[4].parameter[4].displayname=API Access Id
command[4].parameter[5].name=api secret key
command[4].parameter[5].displayname=API Secret Key
command[4].parameter[6].name=api_base_url
command[4].parameter[6].displayname=API Base URL
command[4].action=python ${ ARCSIGHT HOME}/threatconnect-
arcsight/add indicator.py --indicator ${indicator} --owner ${owner} --
rating ${rating} --confidence ${confidence} --api_access_id
${api_access_id} --api_secret_key ${api_secret_key} --api_base_url
${api base url}
```

In this command configuration, the user will be prompted for the owner, Threat Rating, and Confidence Rating. There will be no Tag or Attribute added with this Indicator.

**4.** Create the following new command configuration for **tc-add-indicator-enhanced**:

```
command[5].name=tc-add-indicator-enhanced
command[5].displayname=ThreatConnect_Add_Indicator_Enhanced
command[5].parameter.count=9
command[5].parameter[0].name=indicator
command[5].parameter[0].displayname=indicator
command[5].parameter[1].name=owner
command[5].parameter[1].displayname=Owner
command[5].parameter[2].name=rating
command[5].parameter[2].displayname=Rating
command[5].parameter[3].name=confidence
command[5].parameter[3].displayname=Confidence
command[5].parameter[4].name=attribute
command[5].parameter[4].displayname=Attribute
command[5].parameter[5].name=tag
command[5].parameter[5].displayname=Tag
command[5].parameter[6].name=api access id
```

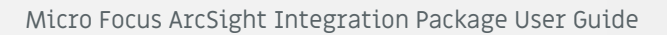

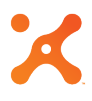

```
command[5].parameter[6].displayname=API Access Id
command[5].parameter[7].name=api_secret_key
command[5].parameter[7].displayname=API Secret Key
command[5].parameter[8].name=api_base_url
command[5].parameter[8].displayname=API Base URL
command[5].action=python ${_ARCSIGHT_HOME}/threatconnect-
arcsight/add_indicator.py --indicator ${indicator} --owner ${owner} --
rating ${rating} --confidence ${confidence} --attribute ${attribute} --
tag ${tag} -tag ArcSight --api_access_id ${api_access_id} --
api_secret_key ${api_secret_key} --api_base_url ${api_base_url}
```

In this command configuration, the user will be prompted to add the owner, Threat Rating, Confidence Rating, Attribute, and Tag. An additional Tag of "ArcSight" has already been added to the configuration. Any number of Tags and Attributes can be added as parameters to the command.

- **5.** Increment the **command.count** value in the configuration to account for all commands added to the configuration.
- 6. Restart the Action Connector.

#### Action Connector: Integration Commands

To configure the corresponding Integration Commands, log into the ArcSight Console with a user in the Administrator Groups.

- 1. In the Navigator panel, switch to the Integration Commands section.
- From the Commands tab, right-click on the Public folder under Integration Commands > Shared > All Integration Commands and select the New Command option (Figure 2). A new tab will open in the Inspect/Edit panel.

| N                            |                      |  |  |  |  |
|------------------------------|----------------------|--|--|--|--|
| Navigator                    | ට? ×                 |  |  |  |  |
| Resources Packages Use Cases |                      |  |  |  |  |
| 🔁 Integration Comma          | nds Ctrl+Alt+O 🔻     |  |  |  |  |
| Commands Targets             | Configurations       |  |  |  |  |
| 🖃 🗁 Integration Com          | mands                |  |  |  |  |
| 🗄 🗁 admin's Integr           | ation Commands       |  |  |  |  |
| 🔤 TC Test I                  | Run Command          |  |  |  |  |
| 🔤 TC-Demo                    | New Command          |  |  |  |  |
| 🖻 🗁 Shared                   | Edit Command         |  |  |  |  |
| 🖻 🗁 All Integra              | Delete Command       |  |  |  |  |
| 🗄 🛅 ArcSigl                  | Enable Command       |  |  |  |  |
| 🗄 🛅 ArcSigl                  |                      |  |  |  |  |
| 🗄 🛅 ArcSigl                  | Disable Command      |  |  |  |  |
| ⊞ <mark>⊡</mark> ArcSigl     | Integration Commands |  |  |  |  |
| 🗄 🗖 Persor                   |                      |  |  |  |  |
| 🗄 🛅 Public                   | Аба то Раскаде       |  |  |  |  |
| 🗄 🗠 🛅 Unass                  | Graph View           |  |  |  |  |

**3.** In the **Command Editor** tab of the **Inspect/Edit** panel, select **Connector** as the Integration Target type (Figure 3).

| Inspect/Edit         | d"? X                       |  |
|----------------------|-----------------------------|--|
| Command Editor       |                             |  |
| Attributes \ Notes \ |                             |  |
| Type Connector       |                             |  |
| Integration Target   |                             |  |
| * Name               |                             |  |
| Group                | CounterACT                  |  |
| Command              | ThreatConnect_Add_Indicator |  |
| Parameters           |                             |  |

#### Figure 3

Note: All required parameters have a red asterisk to the left of the parameter name.

4. Enter TC - Add Indicator for the name.

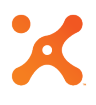

- Select CounterAct as the Group, and select ThreatConnect\_Add\_Indicator as the command.
- 6. Click in the Parameters value area. An ellipsis icon will appear (Figure 4).

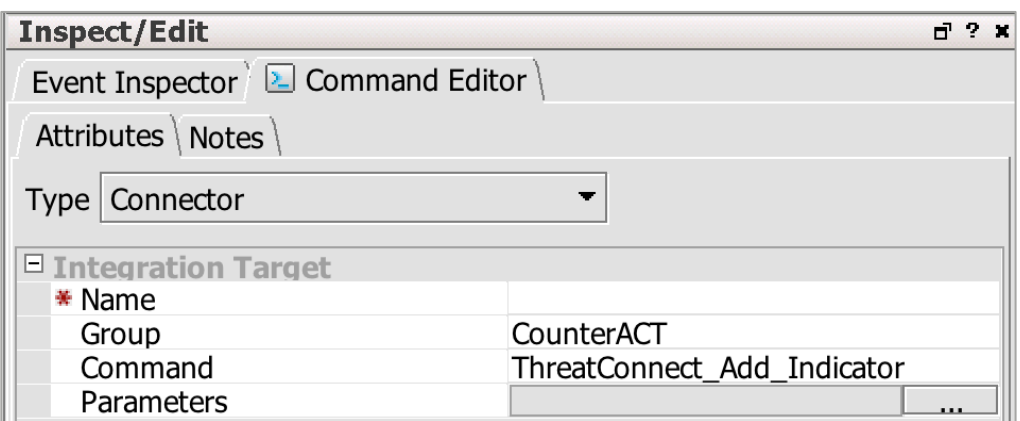

7. Click on the ellipsis, and a **Parameters** dialog box will be displayed (Figure 5).

| 🛑 🔘 🛑 🛛 Pa         | Parameters                |  |  |
|--------------------|---------------------------|--|--|
| <u>A</u> ttributes |                           |  |  |
| Name               | Value                     |  |  |
| indicator          | \$selectedItem            |  |  |
| Owner              | \$tcOwner                 |  |  |
| Rating             | \$tcRating                |  |  |
| Confidence         | <pre>\$tcConfidence</pre> |  |  |
| Attribute          | \$tcAttribute             |  |  |
| Тад                | \$tcTag                   |  |  |
|                    |                           |  |  |
|                    |                           |  |  |
|                    |                           |  |  |
|                    |                           |  |  |
|                    |                           |  |  |
|                    |                           |  |  |
|                    |                           |  |  |
|                    | OK Cancel                 |  |  |

#### Figure 5

8. In the Parameters dialog box, add \$selectedItem as the Indicator. This designation allows the Indicator to be auto-populated by clicking on a cell. For the remaining fields, a variable can be defined or a value can be entered. For all parameters populated with a variable (e.g., \$tcOwner), the user will be prompted to enter values when selecting the integration commands. (See the "Running Integration Commands" section.)

### Action Connector: Integration Commands Configuration

After the Integration Commands setup has been completed, a new configuration needs to be added for the command to be displayed in the context menu.

- 1. In the Navigator panel, switch to the Integration Commands section and then to the Configurations tab.
- Right-click on the Public folder under Integration Configurations > Shared > All Integration Configurations, and select the New Configuration option (Figure 6).

| Navigator                              | d ? ×        |
|----------------------------------------|--------------|
| Resources   Packages   Use Cases       |              |
| 🔁 Integration Commands                 | Ctrl+Alt+O 🔫 |
| Commands Targets Configurations        |              |
|                                        |              |
| 🗄 🛅 admin's Integration Configurations |              |
| 🖻 🗁 Shared                             |              |
| All Integration Configurations         |              |
| 🗄 🛅 ArcSight Administration            |              |
| 🗄 🛅 ArcSight Foundation                |              |
| 🗄 🛅 ArcSight Solutions                 |              |
| 🗄 📴 ArcSight System                    |              |
| 🗄 🛅 Personal                           |              |
| ⊕ <mark>⊡</mark> Pub <mark>lic</mark>  |              |
| 🗄 🛅 Una 🛛 New Configuration            |              |

#### Figure 6

**3.** In the **Configuration Editor** tab that opens in the **Inspect/Edit** panel, select **Connector** as the Integration Configuration type (Figure 7).

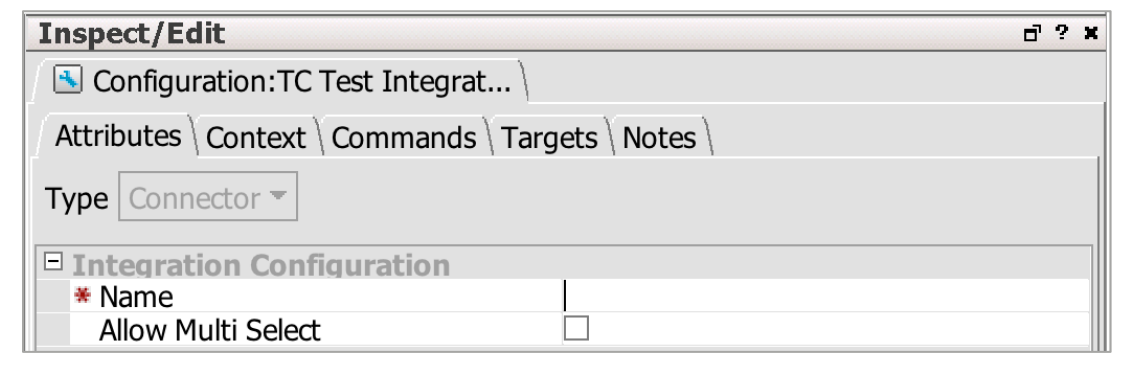

#### Figure 7

#### Note: All required parameters have a red asterisk to the left of the parameter name.

- 4. Enter TC Add Indicator Config for the name.
- 5. Switch over to the Context tab, and click the Add button. A new entry will be added to the list (Figure 8).

| Inspect/Edit                              |           |               |                | ď | ? | × |
|-------------------------------------------|-----------|---------------|----------------|---|---|---|
| Configuration:TC Test Integrat            |           |               |                |   |   |   |
| Attributes Context Commands Targets Notes |           |               |                |   |   |   |
| 🕂 Add 🛛 🗱 Remove                          | е         |               |                |   |   |   |
| Location                                  | Туре      | Selection     | Data Type      |   |   |   |
| Viewer                                    | All Views | Selected Cell | All Data Types |   |   |   |

- 6. Click on the fields and populate them with the following values:
  - Location: Viewer
  - Type: All Views
  - Selection: Selected Cell
  - Data Type: All Data Types

These values can be changed to accommodate an organization's requirements, with the exception of the **Selection** field, which is required to have a value of **Selected Cell** for the integration command to function properly.

 Switch to the Commands tab, and click the Add button. In the new dialog window, select the command created in the "Action Connector: Integration Commands" section (TC - Add Indicator) from the file tree (Figure 9).

| 🛑 🔘 🌒 Integration Commands Selector    |
|----------------------------------------|
| 🗆 🗁 Integration Commands               |
| 🖻 🗁 admin's Integration Commands       |
| 🛄 🔟 TC Test Integration Command        |
| 🖻 🗁 Shared                             |
| 🗄 🗁 All Integration Commands           |
| 🕀 🛅 ArcSight Administration            |
| 🕀 🛅 ArcSight Foundation                |
| 🕀 🛅 ArcSight Solutions                 |
| 🕀 🗁 📴 ArcSight System                  |
| 🕀 🗁 Personal                           |
| 🛱 🖓 🗁 Public                           |
|                                        |
|                                        |
|                                        |
| 🛄 💽 TC - Report Observation            |
| 🗄 🛅 Unassigned                         |
|                                        |
|                                        |
| <u>O</u> K <u>C</u> ancel <u>H</u> elp |
|                                        |

 Switch to the Targets tab under the Configuration Editor tab in the Inspect/Edit panel for TC - Add Indicator, and click the Add button. In the Connectors Selector window, browse to Connector > Shared > All Connectors > Site Connectors and check the box next to ThreatConnect (Figure 10).

| E Contraction of the second second se |  |  |  |  |  |
|----------------------------------------------------------------------------------------------------|--|--|--|--|--|
| Connectors Selector                                                                                                    |  |  |  |  |  |
| E Connectors                                                                                                    |  |  |  |  |  |
| 🗄 🗁 🗁 Shared                                                                                                    |  |  |  |  |  |
| 🗄 🗁 🗁 All Connectors                                                                                                    |  |  |  |  |  |
| 🗄 📴 ArcSight Administration                                                                                                    |  |  |  |  |  |
| 🖻 🗁 Site Connectors                                                                                                    |  |  |  |  |  |
| ──□ 🔗 Syslog_01                                                                                                    |  |  |  |  |  |
| Syslog_02                                                                                                    |  |  |  |  |  |
|                                                                                                    |  |  |  |  |  |
| 🗄 🗁 Unassigned                                                                                                    |  |  |  |  |  |
|                                                                                                    |  |  |  |  |  |
|                                                                                                    |  |  |  |  |  |
|                                                                                                    |  |  |  |  |  |
|                                                                                                    |  |  |  |  |  |
|                                                                                                    |  |  |  |  |  |
|                                                                                                    |  |  |  |  |  |
|                                                                                                    |  |  |  |  |  |
|                                                                                                    |  |  |  |  |  |
|                                                                                                    |  |  |  |  |  |
| <u>O</u> K <u>C</u> ancel <u>H</u> elp                                                                                                    |  |  |  |  |  |

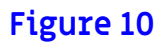

#### Local Workstation: Overview

This method requires Python and dependencies to be installed on the workstation running the ArcSight Console. The scripts will be run from the local workstation and require network connectivity to the ThreatConnect API.

#### Local Workstation: Integration Commands

Any user can use Integration Commands via the **Script** Type.

- **1.** In the **Navigator** panel, switch to the **Integration Commands** section.
- From the Commands tab, right-click on the personal folder under Integration Commands and select the New Command option (Figure 11).

| Navigator 🗗 ? 🛪              |                      |  |  |  |
|------------------------------|----------------------|--|--|--|
| Resources Packages Use Cases |                      |  |  |  |
| 🔁 Integration Comman         | nds Ctrl+Alt+O 👻     |  |  |  |
| Commands \ Targets \         | Configurations       |  |  |  |
| 🖃 🗁 Integration Comr         | nands                |  |  |  |
| 🛱 🗁 admin's Integra          | ation Commands       |  |  |  |
| 🔤 🗠 TC Test I                | Run Command          |  |  |  |
| TC-Demo New Command          |                      |  |  |  |
| 🖻 🗁 🗁 Shared                 | Edit Command         |  |  |  |
| 🖻 🗁 All Integra              | Delete Command       |  |  |  |
| 🗄 🛅 ArcSigl                  | Enable Command       |  |  |  |
| 🕀 🛅 ArcSigl                  |                      |  |  |  |
| 🗄 🗖 ArcSigl                  | Disable Command      |  |  |  |
| 🖽 🗖 ArcSigl                  | Integration Commands |  |  |  |
| 🗄 🗁 Persor                   |                      |  |  |  |
| Public Add to Package        |                      |  |  |  |
| 🗄 🛅 Unass 🛛 Graph View       |                      |  |  |  |

**3.** In the **Command Editor** tab that opens in the **Inspect/Edit** panel, select **Script** as the Integration Target type (Figure 12).

| Inspect/Edit       | ට? ¥ |  |
|--------------------|------|--|
| Command Editor     |      |  |
| Attributes         |      |  |
| Type Script -      |      |  |
| Integration Target |      |  |
| * Name             |      |  |
| Working Directory  |      |  |
| Program            |      |  |
| Parameters         |      |  |

#### Figure 12

#### Note: All required parameters have a red asterisk to the left of the parameter name.

- 4. Enter TC Lookup Indicator Local for the name.
- 5. Click in the Working Directory value area, and an ellipsis icon will appear (Figure 13).

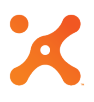

| Then est /Edit     |          | -     |
|--------------------|----------|-------|
| Inspect/ Edit      | <u> </u> | <br>- |
| Event Inspector    |          |       |
| Attributes         |          |       |
| Type Script 👻      |          |       |
| Integration Target |          |       |
| * Name             |          |       |
| Working Directory  |          | ]     |

6. Click on the ellipsis, and a **Select** dialog box will be displayed (Figure 14). Browse to the directory where the ThreatConnect ArcSight Package was extracted and click the **Select** button.

|                        |             | Select     |               |
|------------------------|-------------|------------|---------------|
| Look <u>I</u> n: 🗀     | /           |            | - 📾 🏠 🎬 🗄     |
| Application            | s 🗀 Network | 🞾 var      |               |
| 🗀 bin                  | 🗀 opt       | ia Volumes |               |
| 🗀 cores                | 🗀 private   |            |               |
| 🗀 dev                  | 🗀 sbin      |            |               |
| 🗀 etc                  | 🗀 System    |            |               |
| 🗀 home                 | 🗀 tmp       |            |               |
| 🗀 Library              | 🗀 Users     |            |               |
| 🗀 net                  | 🗀 usr       |            |               |
| Folder <u>n</u> ame:   |             |            |               |
| Files of <u>T</u> ype: | All Files   |            | •             |
|                        |             |            | Select Cancel |

#### Figure 14

7. In the **Program** field, add **python** (Figure 15).

| Inspect/Edit       | d?×    |
|--------------------|--------|
| Command Editor \   |        |
| Attributes Notes   |        |
| Type Script        | ▼      |
| Integration Target |        |
| * Name             |        |
| Working Directory  |        |
| Program            | python |

#### Figure 15

8. Click in the **Parameters** value area, and an ellipsis icon will appear (Figure 16).

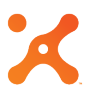

|                      | 1         |       |
|----------------------|-----------|-------|
| Inspect/Edit         |           | d'? X |
| Event Inspector      | nd Editor |       |
| Attributes Notes     |           |       |
| Type Script          | -         |       |
| □ Integration Target |           |       |
| * Name               |           |       |
| Working Directory    |           |       |
| Program              |           |       |
| Parameters           |           |       |

9. Click on the ellipsis, and a **Parameters** dialog box will be displayed (Figure 17).

|                    | Parameters |
|--------------------|------------|
| <u>A</u> ttributes |            |
|                    |            |
|                    |            |
|                    |            |
|                    |            |
|                    |            |
|                    |            |
|                    |            |
|                    |            |
|                    | OK Cancel  |

#### Figure 17

10. In the Parameters dialog box, add the script name with the --indicator parameter and a value of \$selectedItem (Figure 18). This designation allows the Indicator to be auto-populated by clicking on a cell.

|                    |          | Param        | eters     |     |        |
|--------------------|----------|--------------|-----------|-----|--------|
| <u>A</u> ttributes |          |              |           |     |        |
| lookup_indi        | cator.py | indicator \$ | selectedI | tem |        |
|                    |          |              |           |     |        |
|                    |          |              |           |     |        |
|                    |          |              |           |     |        |
|                    |          |              |           |     |        |
|                    |          |              |           |     |        |
|                    |          |              |           |     |        |
|                    |          |              |           |     |        |
|                    |          |              |           | OK  | Cancel |
|                    |          |              |           |     |        |

#### Local Workstation: Integration Commands Configuration

After the Integration Command setup for Script Type has been completed, a new configuration needs to be added for the command to be displayed in the context menu.

- 1. In the Navigator panel, switch to the Integration Commands section and then to the Configurations tab.
- From the Commands tab, right-click on the personal folder under Integration Configuration and select the New Configuration option (Figure 19).

| Navigator                         | d'? ×        |
|-----------------------------------|--------------|
| Resources Packages Use Cases      |              |
| Integration Commands              | Ctrl+Alt+O 🔫 |
| Commands Targets Configurations   |              |
| 🖃 🗁 Integration Configurations    |              |
| admin's Integration Configuration | is II        |
|                                   | uration      |
| TC-Demo Ir Edit Configu           | uration      |

#### Figure 19

**3.** In the **Configuration Editor** tab that opens in the **Inspect/Edit** panel, select **Script** as the Integration Target type (Figure 20).

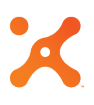

| • • • • • • • • • • • • • • • • •         |   |   |   |
|-------------------------------------------|---|---|---|
| Inspect/Edit                              | ٦ | ? | × |
| Configuration Editor                      |   |   |   |
| Attributes Context Commands Targets Notes |   |   |   |
| Type Script 👻                             |   |   |   |
| Integration Configuration                 |   |   |   |
| * Name                                    |   |   |   |
| Allow Multi Select                        |   |   |   |

#### Note: All required parameters have a red asterisk to the left of the parameter name.

- 4. Enter TC Add Lookup Local Config for the name.
- 5. Switch to the **Context** tab, and click the **Add** button. A new entry will be added to the list (Figure 8). Click on the fields and populate them with the following values:
  - Location: View
  - Type: All View
  - Selection: Selected Cell
  - Data Type: All Data Types

These values can be changed to accommodate an organization's requirements, with the exception of the **Selection** field, which is required to have a value of **Selected Cell** for the Integration Command to function properly.

 Switch to the Commands tab, and click the Add button. In the new dialog window, select the command created in the "Local Workstation: Integration Commands" section (TC - Lookup Indicator Local) from the file tree (Figure 21).

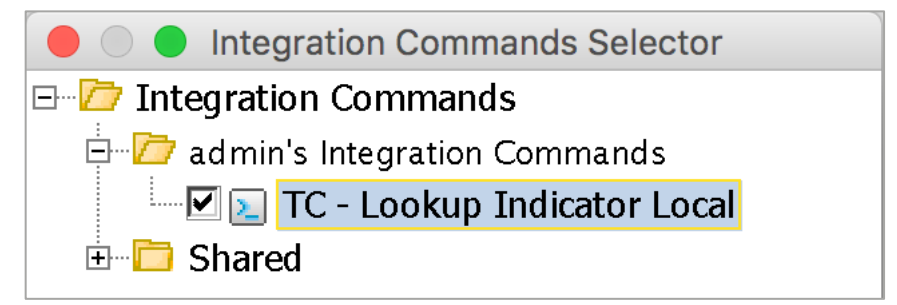

Figure 21

#### Running Integration Commands

#### TC – Add Indicator

The availability of the **TC** – **Add Indicator** Integration Command depends on the context specified in the Command Configuration. For more information on the context setting, see the "Integration Commands Configuration" sections of this document. To access the Integration Commands, right-click on the Indicator that should be added and select **Integration Commands** > **TC** – **Add Indicator** (Figure 22).

| 127.0.0.1 | ArcSight                         | Arc    |                   | Now Configuration           |
|-----------|----------------------------------|--------|-------------------|-----------------------------|
| 127.0.0.1 | 3 ArcSight                       | Arc    |                   |                             |
| 127.0.0.1 | ArcSight                         | Arc    | Σ                 | Logger Ouick Search         |
| 127.0.0.1 | ArcSight                         | Arc    |                   |                             |
| 127.0.0.1 | ArcSight                         | Arc    |                   |                             |
| 127.0.0   | Show Event Details               |        | 2                 | Nslookup (Windows)          |
| 127.0.0   | Show Actor Details               |        | 2                 | Ping (Linux)                |
| 127.0.0   | Correlation Options              | •      | 2                 | Ping (Windows)              |
| 127.0.0   | Investigate                      | •      | Σ                 | TC - Add Indicator          |
| 127.0.0   | Debug Filter                     |        | $\mathbf{\Sigma}$ | TC - Lookup Indicator       |
| 127.0.0   |                                  |        | Σ                 | TC - Lookup Indicator Local |
| 127.0.0   | Debug Event Priority             |        |                   | TC Depart False Depitive    |
| 127.0.0   | Active List                      | •      |                   | IC - Report Faise Positive  |
| 127.0.0   | Annotate Events                  | Ctrl-T | 2                 | TC - Report Observation     |
| 127.0.0   | Mark as reviewed                 | Ctrl-R | 2                 | TC Test Integration Command |
| 127.0.0   | Select Events with Matching Cell |        | 2                 | Traceroute (Linux)          |
| 127.0.0   | Invert Selection                 |        | 2                 | Traceroute (Windows)        |
| ļ —       |                                  |        |                   | Web Search                  |
| 127.0.0   | Event Graph                      |        |                   | Whois (Linux)               |
| 127.0.0   | Rule Chain Graph                 |        |                   |                             |
| 127.0.0   | Geographic View                  |        |                   | whois (windows)             |
| 127.0.0   |                                  |        | 4                 | Logger Search               |
| 127.0.0   | Integration Commands             | Þ      | -                 | TRM Commands                |

Figure 22

#### TC – Lookup Indicator

The availability of the **TC** – **Lookup Indicator** Integration Command depends on the context specified in the Command Configuration. For more information on the context setting, see the "Integration Commands Configuration" sections of this document. To access the Integration Commands, right-click on the Indicator for which the lookup should be performed and select **Integration Commands > TC – Lookup Indicator** (Figure 23).

| 127.0.0.1         | ArcSight                 |        | Navy Configuration              |
|-------------------|--------------------------|--------|---------------------------------|
| 127.0.0.1         | ArcSight                 |        |                                 |
| 127.0.0.1         | ArcSight                 |        | 🛛 🔄 Logger Quick Search         |
| 127.0.0.1         | ArcSight                 |        |                                 |
| 127.0.0.1         |                          |        |                                 |
| 12 Show Ev        | ent Details              |        | Nslookup (Windows)              |
| 12 Show Ac        | tor Details              |        | ዾ Ping (Linux)                  |
| 12 Correlat       | ion Options              | Þ      | 🕨 🔄 Ping (Windows)              |
| 12<br>12 Investio | ate                      | Þ      | 🕨 🔁 TC - Add Indicator          |
| 12<br>12 Debug F  | ilter                    |        | 🔰 TC - Lookup Indicator         |
| 12<br>Debug F     | vent Priority            |        | 国 TC - Lookup Indicator Local   |
| 12 Active L       | ist                      | •      | 🕨 🔁 TC - Report False Positive  |
| 12 Annotate       | e Events                 | Ctrl-T | 🛛 📐 TC - Report Observation     |
| 12<br>Mark as     | reviewed                 | Ctrl-R | 🛛 🔁 TC Test Integration Command |
| 12 Select Ev      | vents with Matching Cell | our re | 🛯 🔝 Traceroute (Linux)          |
| 12 Invert S       | election                 |        | 돝 Traceroute (Windows)          |
| 12                |                          |        | 🗕 돝 Web Search                  |
| Event Gi          | raph                     |        | 놀 Whois (Linux)                 |
| 12 Rule Cha       | ain Graph                |        | Whois (Windows)                 |
| 12 Geograp        | hic View                 |        |                                 |
| 12<br>Totogra     | tion Commando            | _      |                                 |
| 12 Integra        | cion Commands            |        |                                 |

#### Figure 23

#### TC – Report False Positive

The availability of the **TC** – **Report False Positive** Integration Command depends on the context specified in the Command Configuration. For more information on the context setting, see the "Integration Commands Configuration" sections of this document. To access the Integration Commands, right-click on the Indicator to report and select **Integration Commands** > **TC** – **Report False Positive** (Figure 24).

| 127001    | ArcSight                         | ٨٢     |          |                             |
|-----------|----------------------------------|--------|----------|-----------------------------|
| 127.0.0.1 | ArcSight                         | Ar     |          | New Configuration           |
| 12,101011 |                                  | Δr     |          |                             |
|           |                                  |        | 2        | Logger Quick Search         |
| 127.0.0.1 |                                  | Ar     | Σ        | Nslookup (Linux)            |
| 127.0     |                                  |        |          | Neleekup (Mindowe)          |
| 127.0     | Show Event Details               |        |          | Nsiookup (Windows)          |
| 127.0     | Show Actor Details               |        | 2        | Ping (Linux)                |
| 127.0     | Correlation Options              | •      | 2        | Ping (Windows)              |
| 127.0     | Investigate                      | •      | 2        | TC - Add Indicator          |
| 127.0     | Debug Filter                     |        | 2        | TC - Lookup Indicator       |
| 127.0     | Debug Tiller                     |        | 5        | TC - Lookup Indicator Local |
| 127.0     | Debug Event Priority             |        |          |                             |
| 127.0     | Active List                      | •      | 2        | TC - Report False Positive  |
| 127.0     | Annotate Events                  | Ctrl-T | 2        | TC - Report Observation     |
| 127.0     | Mark as reviewed                 |        | Σ        | TC Test Integration Command |
| 127.0     | Mark as reviewed                 | СП-К   |          | Traceroute (Lipux)          |
| 127.0     | Select Events with Matching Cell |        |          | Haceroute (Linux)           |
|           | Invert Selection                 |        | 2        | Traceroute (Windows)        |
| 127.0     |                                  |        | 2        | Web Search                  |
| 127.0     | Event Graph                      |        | Σ        | Whois (Linux)               |
| 127.0     | Rule Chain Graph                 |        |          | Whois (Windows)             |
| 127.0     | Geographic View                  |        |          |                             |
| 127.0     |                                  |        | 4        | Logger Search               |
| 127.0     | Integration Commands             | •      | 4        | TRM Commands                |
| 1070      |                                  |        | <b>C</b> |                             |

#### Figure 24

### Rule Integration

Action Connector commands can be used in rules for automatically reporting observations or to automatically add an Indicator into ThreatConnect. These commands can be added to new rules or to existing rules already running in the current ArcSight environment.

- 1. In the Navigator panel, switch to the Rules section.
- **2.** Right-click on a rule, and select the **Edit Rule** option (Figure 25).

| Navigator                     | d ? ×        |
|-------------------------------|--------------|
| Resources Packages Use Cases  |              |
| 🕖 Rules                       | Ctrl+Alt+L 👻 |
| ⊡ <mark>/</mark> Rules        |              |
| 🖶 🗁 admin's Rules             |              |
| S TC-Demo File Deprecate Pule |              |
| 📝 TC-Demo File New Rule       |              |
| 📝 TC-Demo Hos 🛛 Edit Rule     |              |
|                               |              |

3. In the Rule tab that opens in the Inspect/Edit panel, select the Actions sub-tab. Right-click on the event to which the command should be added and select Add > Execute Connector Command (Figure 26). If this option is grayed out and you are not able to select it, you may need to convert your rule from a lightweight rule to a standard rule.

| Inspect/Edit                      |                                        |  |  |  |  |
|-----------------------------------|----------------------------------------|--|--|--|--|
| Rule:TC-Demo IP Deprecate Rule    |                                        |  |  |  |  |
| Attributes Conditions Aggregation | Actions Local Variables Notes          |  |  |  |  |
| 🌆 Add 🥒 Edit 🗱 Remove 🔺 Move      | e Up 🔻 Move Down 🗄 Hide Empty Triggers |  |  |  |  |
| la On First Event                 |                                        |  |  |  |  |
| On Subsequent Events              |                                        |  |  |  |  |
| E Rem Activate Trigger            |                                        |  |  |  |  |
| Field De-Activate Trigger         |                                        |  |  |  |  |
| Field Enable Action               |                                        |  |  |  |  |
| Field Dischla Action              |                                        |  |  |  |  |
| Field                             |                                        |  |  |  |  |
| Fielc 🔺 Move Up                   |                                        |  |  |  |  |
| Field Move Down                   |                                        |  |  |  |  |
| Field Add                         | Set Event Field                        |  |  |  |  |
| Rest Edit                         | Send to Open View Operations           |  |  |  |  |
| On First                          | Send Notification                      |  |  |  |  |
|                                   | Execute Command                        |  |  |  |  |
| 🗳 On Time 📕 Cut Ct                | rl-X Execute Connector Command         |  |  |  |  |
| 🛃 On Time 쳼 Сору Ct               | rl-C                                   |  |  |  |  |

#### Figure 26

**4.** Select **ThreatConnect** as the Site Connector (Figure 27).

| 🔴 🔵 🔵 Add     | d "Execute Connector Command" Action                                                                                                    |           |
|---------------|----------------------------------------------------------------------------------------------------|-----------|
| When: On Eve  | very Event                                                                                                    |           |
| Execute Conn  | nector Command                                                                                                    |           |
| Connector: Se | Select a Connector                                                                                                    |           |
| Command:      | Connectors<br>Shared<br>All Connectors<br>All Connectors<br>All Connectors<br>Site Connectors<br>Syslog_01<br>Syslog_02<br>ThreatConnect<br>Unassigned |           |
|               |                                                                                                    |           |
|               | OK Cano                                                                                                    | cel Clear |

5. Select counteract.Threatconnect\_Report\_Observation as the command (Figure 28). Enter 1 for the Count unless using an aggregated event, in which case the aggregated-count variable should be used if available.

| 🛑 🔘 🔵 Add "Execute Connector Command" Action |                                             |            |                |              |
|----------------------------------------------|---------------------------------------------|------------|----------------|--------------|
| When: On Every Event                         |                                             |            |                |              |
| Execute Connector Command                    |                                             |            |                |              |
| Connector: ThreatConnect                     |                                             |            |                | •            |
| Command:                                     | counteract.ThreatConnect_Report_Observation |            |                |              |
| Name                                         |                                             | Value      |                |              |
| Misc     indicator     Count                 |                                             |            |                |              |
|                                              |                                             | <u>O</u> K | <u>C</u> ancel | <u>H</u> elp |

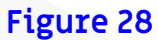

## **Commands Scripts**

All of the Integration Command scripts require Command Line Interface (CLI) parameters. Some of the parameters, such as **api\_access\_id**, **api\_secret\_key**, and **api\_base\_url**, can be put into a **tc.conf** configuration file in the same directory as the scripts. This configuration allows the script to be called without having to provide those parameters on the CLI. All other CLI-required parameters must be passed to the script at each execution. A few of the scripts also support optional CLI parameters that can be passed while calling the scripts.

### Add Indicator

| usage: | <pre>add_indicator.py</pre> | <pre>[-h]owner OWNERindicator INDICATOR</pre> |
|--------|-----------------------------|-----------------------------------------------|
|        |                             | api_access_id API_ACCESS_IDapi_secret_key     |
|        |                             | API_SECRET_KEYapi_base_url API_BASE_URL       |
|        |                             | [rating RATING] [confidence CONFIDENCE]       |
|        |                             | [attribute ATTRIBUTE] [tag TAG]               |
|        |                             | <pre>[logging LOGGING] [activity_log]</pre>   |

The add\_indicator.py command will add an Indicator to ThreatConnect. The command requires that an owner, Indicator, api\_access\_id, api\_secret\_key, and api\_base\_url be provided unless using the tc.conf configuration file. The command also supports providing optional Threat Rating and Confidence Rating values for the Indicator. Multiple Tags and Attributes can be provided as well. Attributes require an Attribute Type and value separated by a colon (e.g., Description:Added via ArcSight ESM).

#### Lookup Indicator

| usage: | <pre>lookup_indicator.py</pre> | <pre>[-h]indicator INDICATORapi_access_id</pre> |
|--------|--------------------------------|-------------------------------------------------|
|        |                                | API_ACCESS_IDapi_secret_key API_SECRET_KEY      |
|        |                                | api_base_url API_BASE_URL [logging LOGGING]     |
|        |                                | [activity_log]                                  |

The **lookup\_indicator.py** command will look up an Indicator in ThreatConnect. The command requires that an Indicator, **api\_access\_id**, **api\_secret\_key**, and **api\_base\_url** be provided unless using the **tc.conf** configuration file.

#### **Report False Positive**

| usage: | <pre>report_false_positive.py</pre> | <pre>[-h]indicator INDICATORapi_access_id</pre>       |
|--------|-------------------------------------|-------------------------------------------------------|
|        |                                     | <pre>API_ACCESS_IDapi_secret_key API_SECRET_KEY</pre> |
|        |                                     | api_base_url API_BASE_URL                             |
|        |                                     | <pre>[logging LOGGING] [activity_log]</pre>           |

The **report\_false\_positive.py** command will add a false-positive count in ThreatConnect to the provided Indicator. The command requires that an Indicator, **api\_access\_id**, **api\_seccet\_key**, and **api\_base\_url** be provided unless using the **tc.conf** configuration file.

#### **Report Observation**

```
usage: report_observation.py [-h] --indicator INDICATOR --api_access_id
API_ACCESS_ID --api_secret_key API_SECRET_KEY
--api_base_url API_BASE_URL [--count COUNT]
[--date_observed DATE_OBSERVED]
[--logging LOGGING] [--activity_log]
```

The **report\_observation.py** command will add an observation count in ThreatConnect to the provided Indicator. The command requires that an Indicator, **api\_access\_id**, **api\_secret\_key**, and **api\_base\_url** be provided unless using the **tc.conf** configuration file. The command also supports providing optional count (default value is **1**) and date-observed (default value is the current date) values for the observation.

# **Default Configuration File**

# NOTE: See the HP ArcSight Action Connector documentation provided by HP for a description of each property.

The default configuration file provides four commands: **tc-lookup**, **tc-report-false-positive**, **tc-report-observation**, and **tc-add-indicator**. Administrators with write permission for this file can modify the default configuration and create new configurations.

### Default Configuration Details

```
command.count=4
command[0].name=tc-lookup
command[0].displayname=ThreatConnect_Lookup
command[0].parameter.count=4
command[0].parameter[0].name=indicator
command[0].parameter[0].displayname=Indicator
command[0].parameter[1].name=api_access_id
command[0].parameter[1].displayname=API Access Id
command[0].parameter[2].name=api_secret_key
command[0].parameter[2].displayname=API Secret Key
command[0].parameter[3].name=api_base_url
command[0].parameter[3].displayname=API Base URL
command[0].action=python ${_ARCSIGHT_HOME}/threatconnect-
arcsight/lookup_indicator.py --indicator ${indicator} --api_access_id
```

```
${api access id} --api secret key ${api secret key} --api base url
${api base url}
command[1].name=tc-report-false-positive
command[1].displayname=ThreatConnect Report False Positive
command[1].parameter.count=4
command[1].parameter[0].name=indicator
command[1].parameter[0].displayname=indicator
command[1].parameter[1].name=api access id
command[1].parameter[1].displayname=API Access Id
command[1].parameter[2].name=api secret key
command[1].parameter[2].displayname=API Secret Key
command[1].parameter[3].name=api base url
command[1].parameter[3].displayname=API Base URL
command[1].action=python ${_ARCSIGHT_HOME}/threatconnect-
arcsight/report_false_positive.py --indicator ${indicator} --api_access_id
${api access id} --api secret key ${api secret key} --api base url
${api_base_url}
command[2].name=tc-report-observation
command[2].displayname=ThreatConnect Report Observation
command[2].parameter.count=5
command[2].parameter[0].name=indicator
command[2].parameter[0].displayname=indicator
command[2].parameter[1].name=count
command[2].parameter[1].displayname=Count
command[2].parameter[2].name=api access id
command[2].parameter[2].displayname=API Access Id
command[2].parameter[3].name=api secret key
command[2].parameter[3].displayname=API Secret Key
command[2].parameter[4].name=api_base_url
command[2].parameter[4].displayname=API Base URL
command[2].action=python ${ ARCSIGHT HOME}/threatconnect-
arcsight/report observation.py --indicator ${indicator} --count ${count} --
api_access_id ${api_access_id} --api_secret_key ${api_secret_key} --
api_base_url ${api_base_url}
command[3].name=tc-add-indicator
command[3].displayname=ThreatConnect_Add Indicator
command[3].parameter.count=9
command[3].parameter[0].name=indicator
command[3].parameter[0].displayname=indicator
command[3].parameter[1].name=owner
```

```
command[3].parameter[1].displayname=Owner
command[3].parameter[2].name=rating
command[3].parameter[2].displayname=Rating
command[3].parameter[3].name=confidence
command[3].parameter[3].displayname=Confidence
command[3].parameter[4].name=attribute
command[3].parameter[4].displayname=Attribute
command[3].parameter[5].name=tag
command[3].parameter[5].displayname=Tag
command[3].parameter[6].name=api_access_id
command[3].parameter[6].displayname=API Access Id
command[3].parameter[7].name=api_secret_key
command[3].parameter[7].displayname=API Secret Key
command[3].parameter[8].name=api base url
command[3].parameter[8].displayname=API Base URL
command[3].action=python ${ ARCSIGHT HOME}/threatconnect-
arcsight/add indicator.py --indicator ${indicator} --owner ${owner} --rating
${rating} --confidence ${confidence} --attribute ${attribute} --tag ${tag} --
api_access_id ${api_access_id} --api_secret_key ${api_secret_key} --
api_base_url ${api_base_url}
```